## bunkyo\_free\_wifi01利用手順

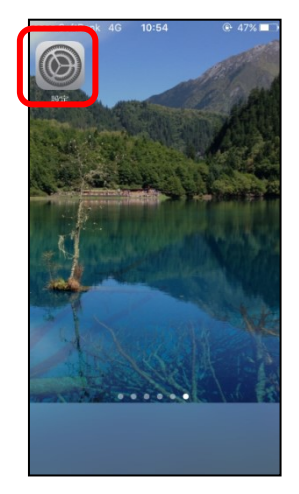

①設定アイコンをタップ

②Wi-Fiをタップしてオン

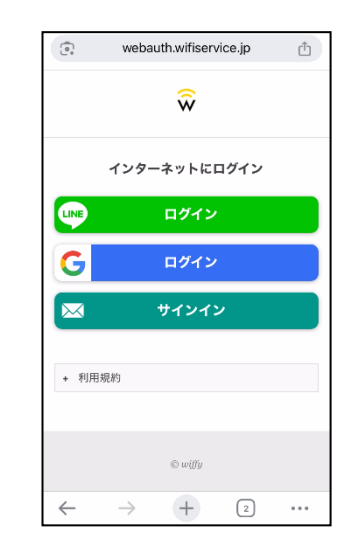

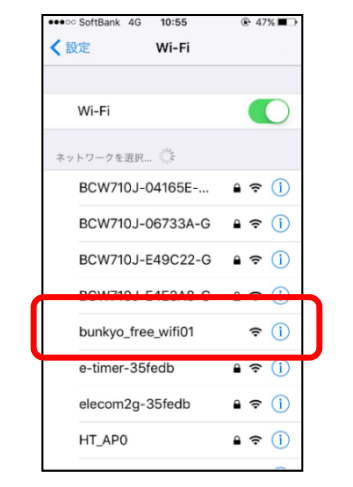

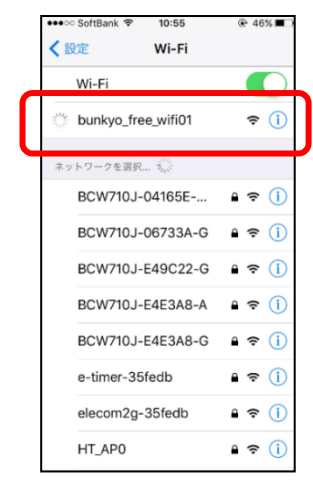

③<mark>bunkyo\_free\_wifi01</mark>をタップ

④ bunkyo\_free\_wifi01 接続

⑤認証画面立ち上がり後、 アイコンを一つ選択してタップ ※ご使用されるWi-Fi端末機種により、 認証画面が自動的に立ち上がらない 場合がございます。

その際は、「http://~」で始まるURL サイトにアクセスする必要がございま す。ウェブブラウザを開き、以下の文 京区HPを直接入力して接続してくだ さい。認証画面のページに飛びます。 http://www.city.bunkyo.lg.jp/ 尚、「https://~」で始まるURLサイト にアクセスすると、認証画面のページ に飛びませんのでご注意ください。

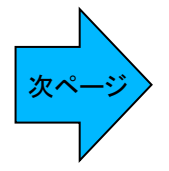

## bunkyo\_free\_wifi01利用手順

【LINE認証の場合】

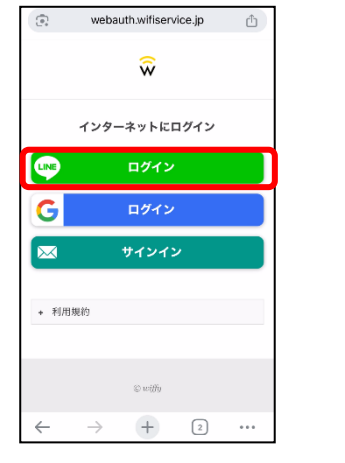

⑥LINEアイコンをタップ

## 【Google認証の場合】

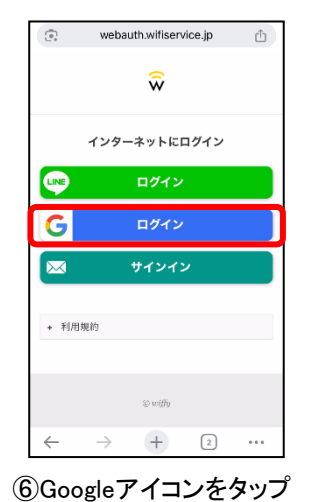

accounts.google.com ٢ 3 G Google にロダイン ŵ アカウントの選択 「wiffy」に移動 ログアウトしました ③ 別のアカウントを使用 このアプリを使用する前に、wiflyのプライバシー ポリシーと利用機的をご確認ください。 0.425 . ←  $\rightarrow$ +1 ... ⑦画面の案内に従い アカウント情報を入力

access.line.me

LINE App Storeからダウンロード ダウンロード

LINE

または他の方法でログイン

QRコードログイン

メールアドレス・パスワードの確認はこちら

UNEアプリでログイン

アカウント情報を入力

⑦画面の案内に従い

bunkyo\_free\_wifi01 キャプティブWi-Fi キャンセル

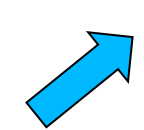

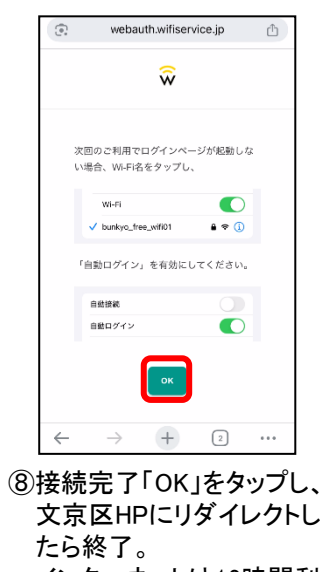

インターネットは12時間利 用可能 ※12時間経過後は再認証 いただき、再度インター

ネット利用可能です。

## bunkyo\_free\_wifi01利用手順

【メールアドレス認証の場合】

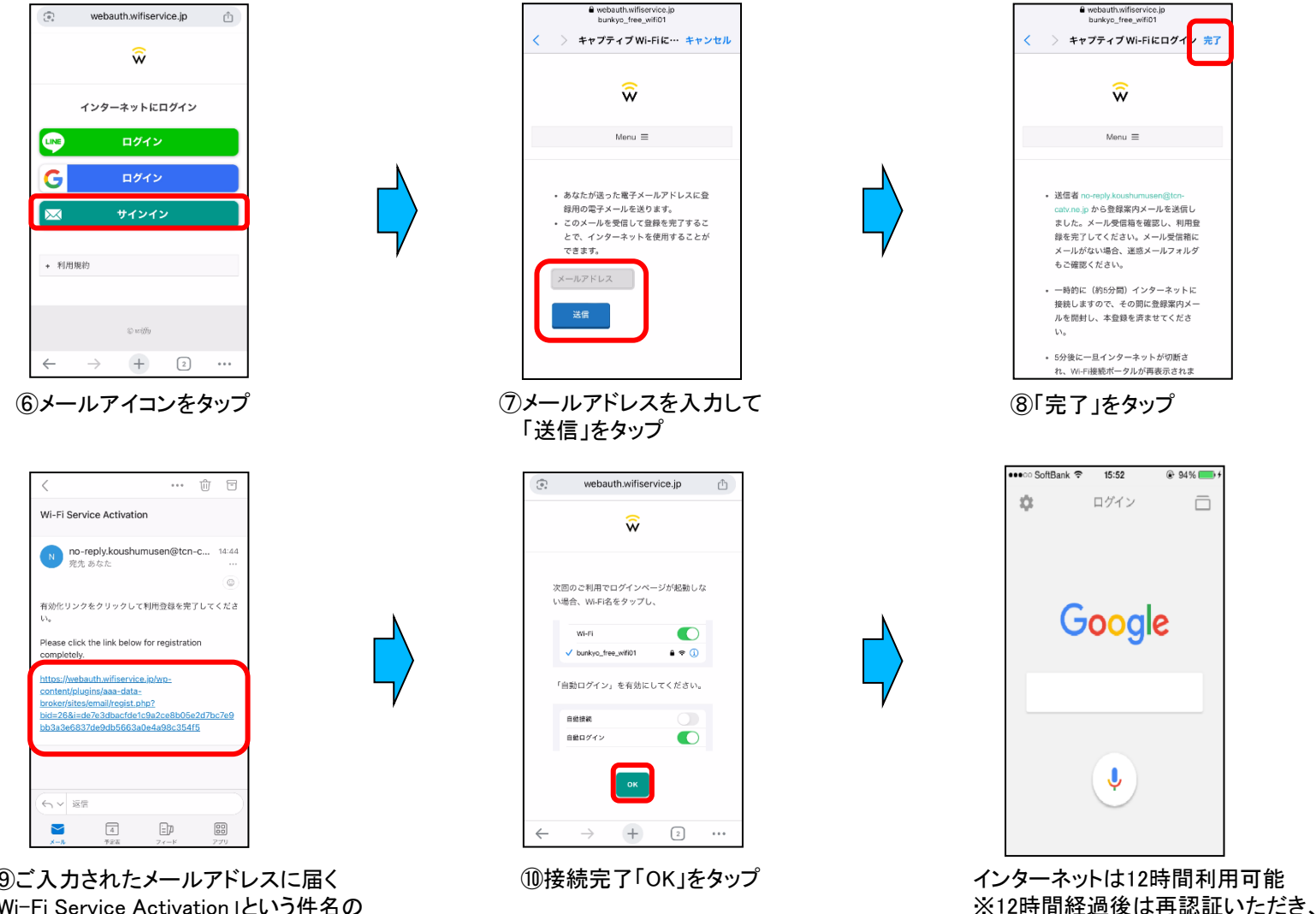

再度インターネット利用可能です。

⑨ご入力されたメールアドレスに届く 「Wi-Fi Service Activation」という件名の メールに記載されるURLを5分以内にタップ